## 云就业视频双选会用人单位端操作流程

**第一步:**登录用人单位后台 <u>hr. bye jy. com. cn</u>, 输入账号及密码进行登录, 如忘 记密码, 可点击"验证码登录"进行登录;

| 快烟叭云校招企 | <u>业服务平台</u>                               |                   |       |                | 4006 922 999 |
|---------|--------------------------------------------|-------------------|-------|----------------|--------------|
|         |                                            |                   |       |                |              |
|         | 校招就用云校招 🛛                                  | 彩分合作高校            | 我要招聘  | 微信扫码登录<br>我要求职 |              |
|         |                                            |                   | 输入账号  |                |              |
|         | CO CO CO CO CO CO CO CO CO CO CO CO CO C   |                   | 输入密码  | 忘记密码           |              |
|         | o 💿 🧶 🖲 👅                                  | ② 密码 <sup>2</sup> | 下能为空  |                |              |
|         | Internet APPERALS WITH A STOLE AND REALING | <u> </u>          |       | 4 4 9-7        |              |
|         | STATUT PASSAG SARTAR SARTAR SPACE          | AMA T             |       |                |              |
|         | ۵ ۵ ۵ ۵ ۵                                  | CO<br>HARRENT R   |       |                |              |
|         | THE PARTY PARTY PARTY                      |                   | 验证码登录 | 没有账号 立即注册 >    |              |
|         |                                            |                   |       |                |              |
|         |                                            |                   |       |                |              |

**第二步**: 登录后台后, 点击上方主菜单的"云校招"→"视频双选会"→点击"全部"→搜索"皖南医学院 2021 届毕业生春季网络视频双选会"→点击"去报名" →填写职位、面试官等信息【注意:有招聘需求的职位录入完毕再提交!】→提 交等待审核。

注:如用人单位已有账号,可以直接报名参会。

| 夏 BAA                                   | 首页 职位管理 投递简历 人才中心 🗢 云 校园招聘 🗸 网签三方 道具商城 👄                                                                                  |
|-----------------------------------------|----------------------------------------------------------------------------------------------------|
| 4月六型组<br>/                              |                                                                                                    |
| <b>视频双选会</b> "工作再累,也别忘了善待自己"<br>全部 我的报名 | 省份 请选择 × 城市 请选择 × 皖南医学院 Q                                                                                                 |
|                                         | <b> 京南医学院2021届毕业生春季网络视频双选会 (服名中</b> ) 2021-04-15 08:30 至 2021-04-15 16:00  参加单位: 200家  据名截止时间: 2021-04-14 18:00  方: 皖南医学院 |

**第三步**: 审核通过后,进入"我的报名"查看已审核通过场次,并可以查看"求 职者大厅"的学生简历以及提前对学生进行面试邀请。

| 全部 我的报名   | 1        |              |          |             | (46)、双法会实政                                                                                                    |        |
|-----------|----------|--------------|----------|-------------|----------------------------------------------------------------------------------------------------|--------|
|           | 0        |              |          |             | and or the set of the set of the |        |
|           |          |              |          |             |                                                                                                    |        |
|           |          |              |          |             |                                                                                                    | _      |
| · P. S. a | A = S s  | -            | <br>(已报名 | ) (进行中) (支付 | 対成功] (审核通过)                                                                                                    | 1      |
|           |          |              |          |             |                                                                                                    | _      |
| Seg       | <b>~</b> |              | 详情 企     | 业大厅         | 和昭者大厅 🛛 👔                                                                                                    | 16ad O |
|           |          | 1 多加半位, 230家 |          |             |                                                                                                    |        |

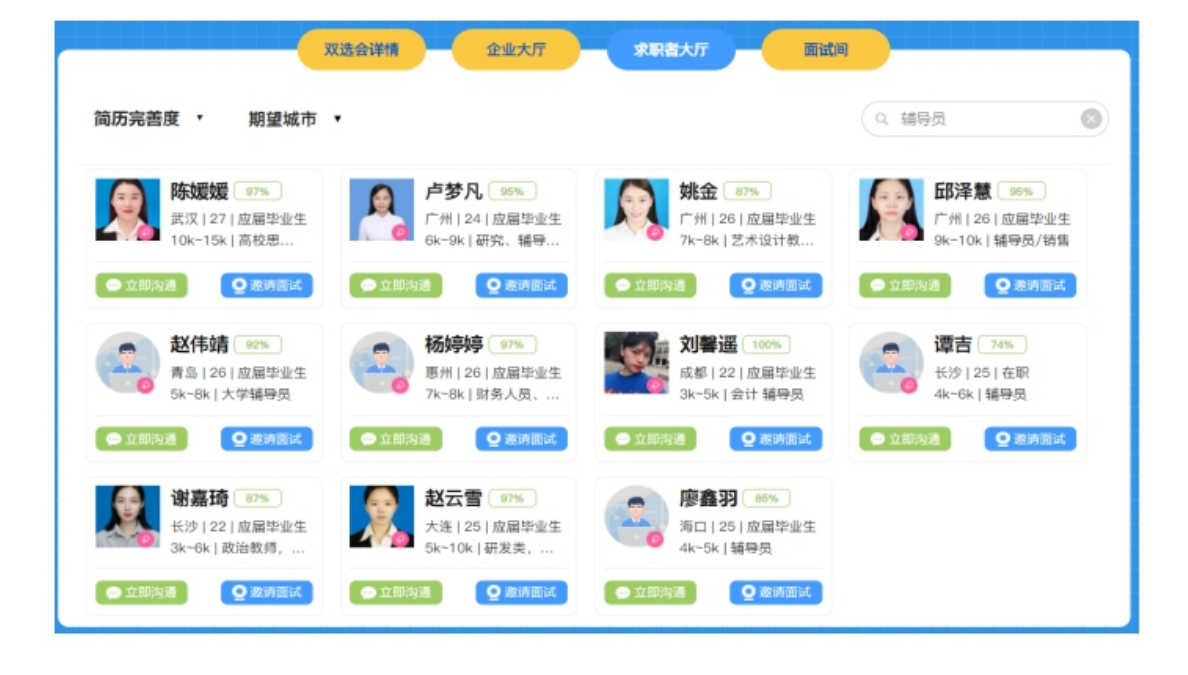

## 第四步:

视频双选会当天,学校审核单位资质与招聘需求通过的单位在电脑网页端参会,请自备能上网、能视频面试的电脑,笔记本电脑(硬件配置优良)为好。

从电脑网页端登录"云校招企业管理平台(<u>hr.bysjy.com.cn</u>)"进入"视频双选会"→选择"我的报名"→进入"面试间",建议企业在开始前半小时进入面试间,先点击页面设备调试,查看麦克风和摄像头是否正常(务必要试用谷歌浏览器或 360 浏览器,面试只能通过视频,需要配备摄像头以及麦克风),同时预先处理学生的面试申请信息。

招聘会时间开始后,可以针对"待面试"列表中的"在线"学生发起视频邀约,等待对方通过后进行视频沟通;也可以直接接收学生发起的面试邀约(学生可以自主申请面试)。

注: 求职者与用人单位都需在线且不在面试中才可接通视频。

没有接收到简历或者有更多人才需求的,可提前点击"去邀约面试"进入求 职者大厅邀约,邀约被同意后即可面试。

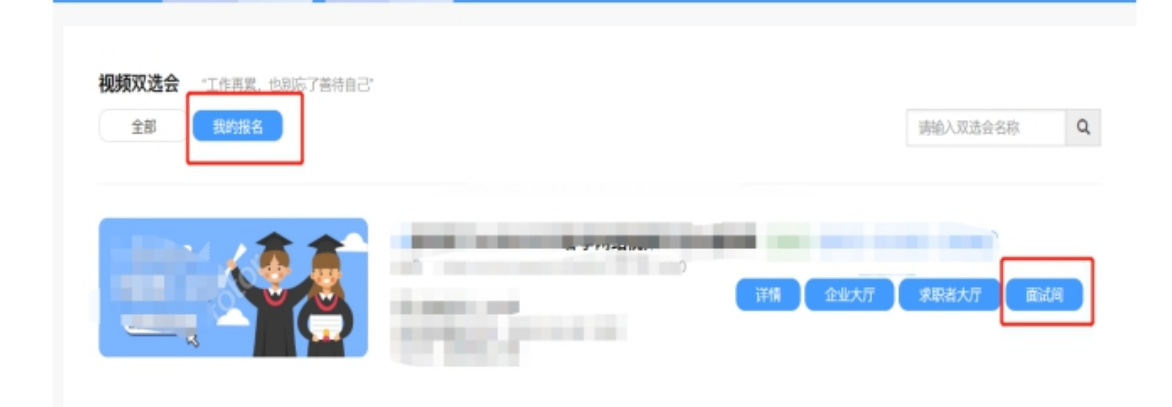

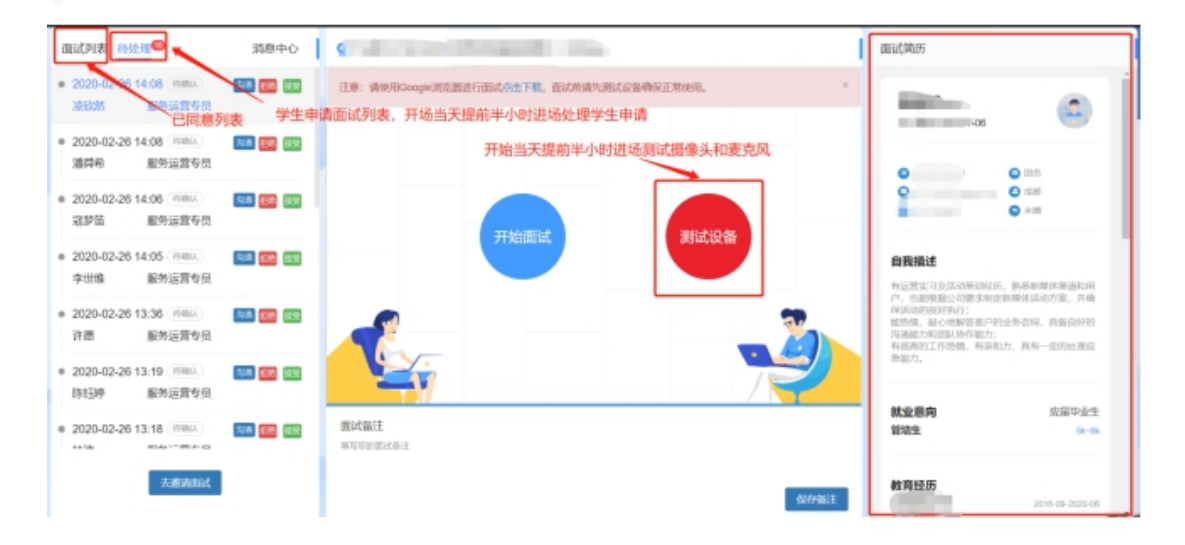

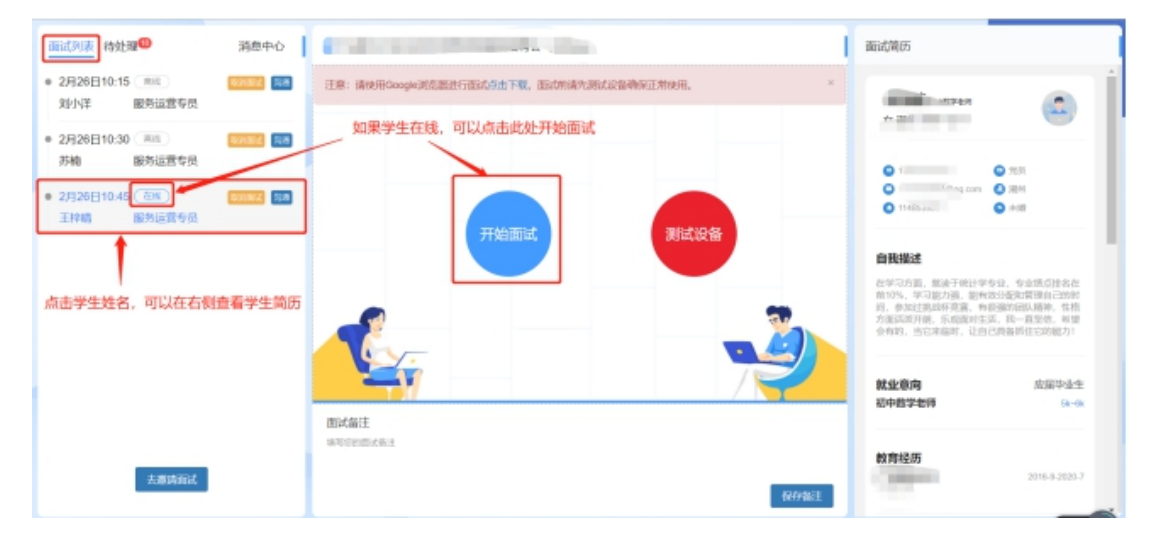

**第五步**:视频面试交流完成后,需要点击视频页面下方的评价按钮(合适、不合适)并结束会话。